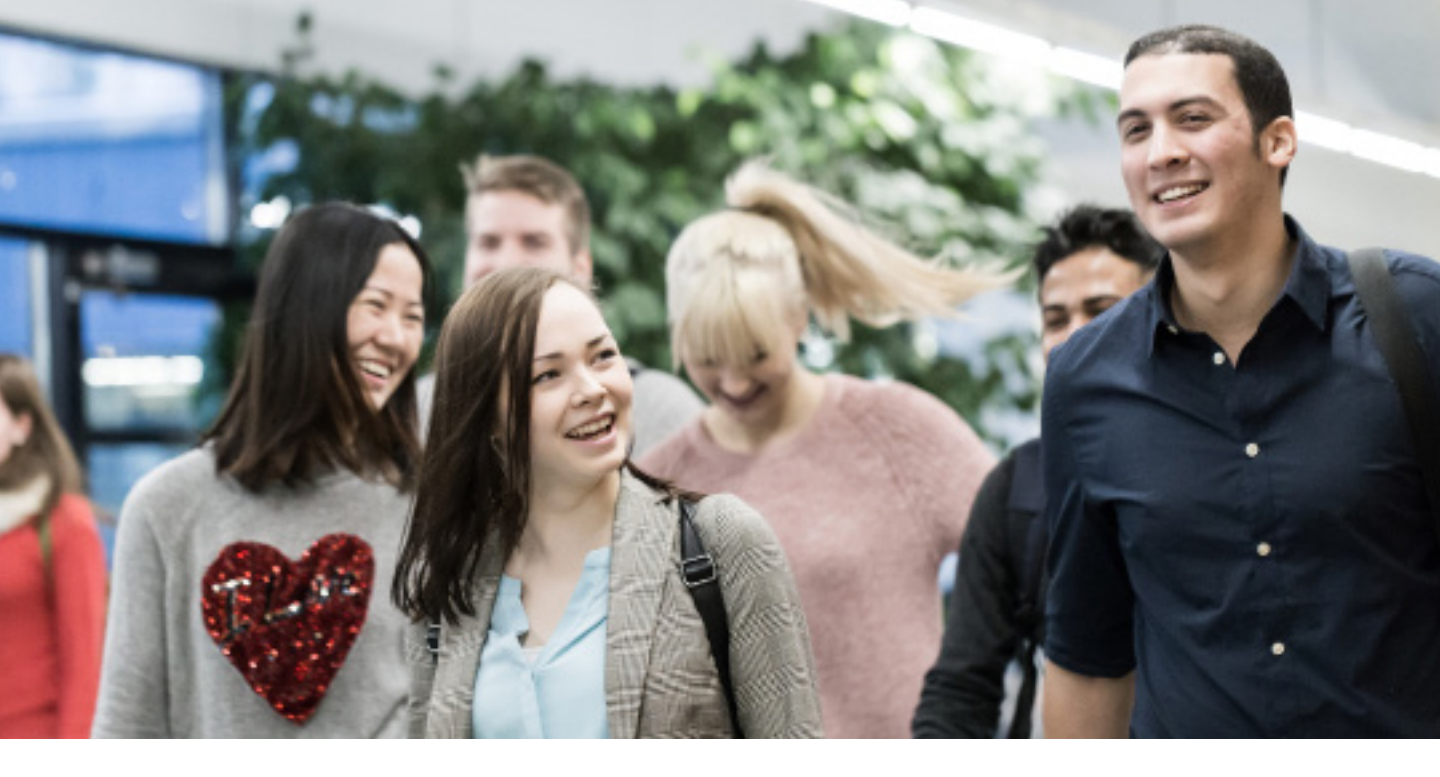

## Tuudo App -Opintoarjen kaveri

Mistä näkee oman lukkarin? Mistä voi ilmoittautua kursseille? Onko sähköistä kirjastokorttia? Ai mitä opiskelijaetuja? Mistä löytää opiskelijalle sopivia töitä? Nämä ja sata muuta kysymystä saattavat vaivata mieltäsi. Vastaus on silti yksinkertainen: Tuudo app!

### Sisältö:

| Sivuvalikko ja kotinäkymä          | s. 2  |
|------------------------------------|-------|
| Opinnot ja lukujärjestys           | s. 3  |
| Kampuskartta ja ravintolat         | s. 4  |
| Työ, harjoittelu ja opiskelijaedut | s. 5  |
| Hyvinvointi                        | s. 6  |
| Uudelle opiskelijalle              | s. 7  |
| Kirjasto                           | s. 8  |
| Moodle                             | s. 9  |
| Opintojaksopalaute                 | s. 10 |
|                                    |       |

## Lataa Tuudo (ihan ilmaiseksi):

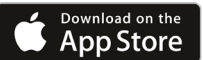

AppGallery

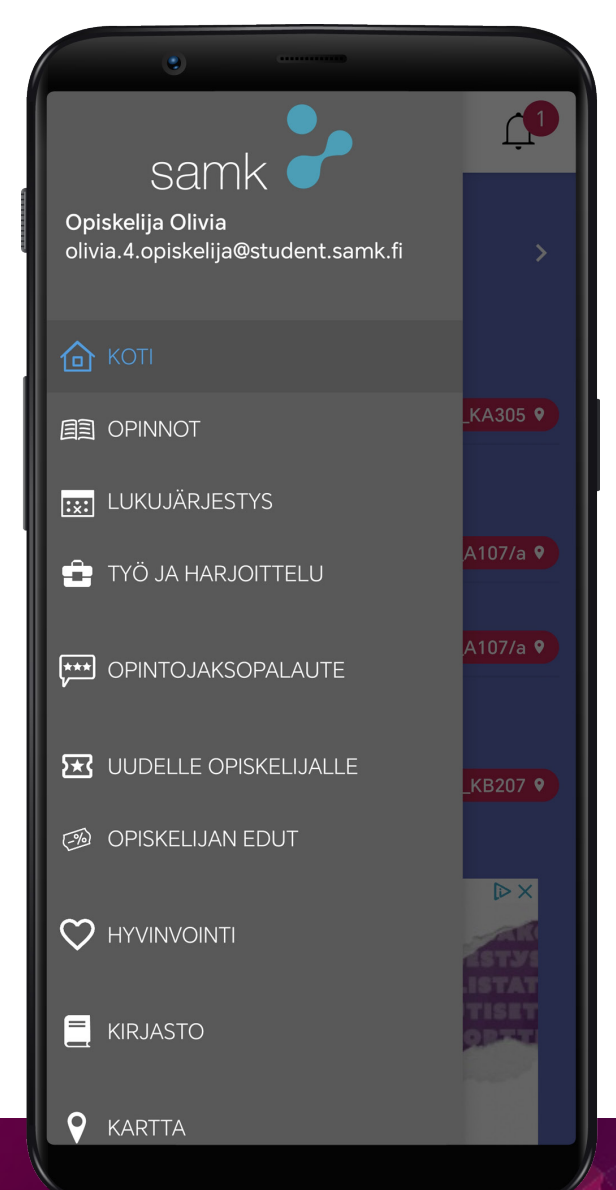

**Tuudo Oy** Oulu | Helsinki

# TUUDO

## PERUSPALVELUT

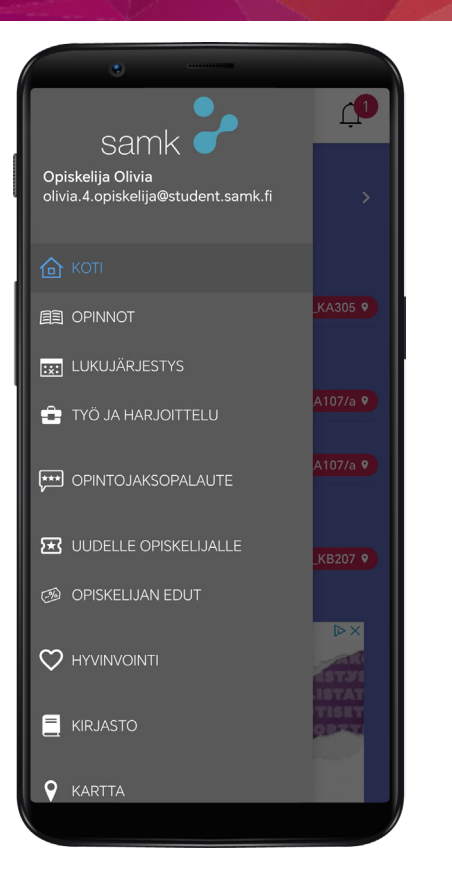

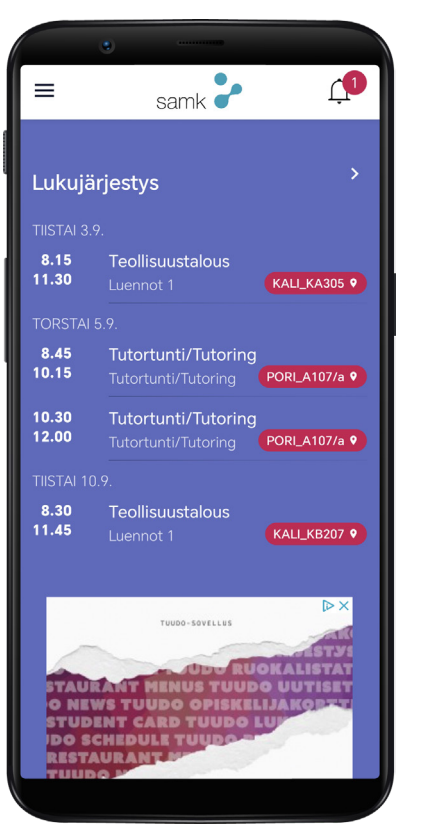

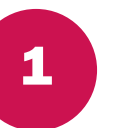

2

## SIVUVALIKKO

Tuudon sivuvalikosta löydät kaikki Tuudon toiminnot.

Henkilöt ja palvelut -valikosta löydät tärkeimmät korkeakoulusi palvelut ja niiden yhteystiedot.

Asetuksista voit vaihtaa sovelluksen sisällön kielen ja kirjautua ulos palvelusta.

Ota yhteyttä -valikosta voit tutustua usein kysyttyihin kysymyksiin tai lähettää viestiä suoraan Tuudon kehittäjille.

Voit myös lähettää sähköpostia osoitteeseen info@tuudo.fi tai ottaa tiimiin yhteyttä Tuudon somessa.

## KOTINÄKYMÄ

Kirjautuessasi sisään sovellukseen pääset kotinäkymään, josta näet valikoiman Tuudon tärkeimpiä palveluita: lukujärjestyksen, ajankohtaiset uutiset ja tiedotteet, opiskelijoille sopivia työpaikkailmoituksia sekä valitsemasi ravintolan ruokalistan.

**Tuudo Oy** Oulu|Helsinki

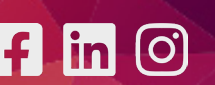

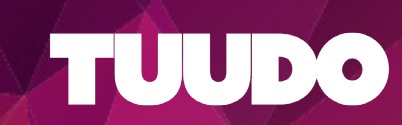

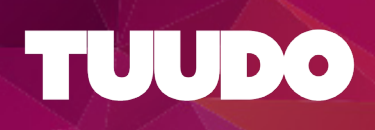

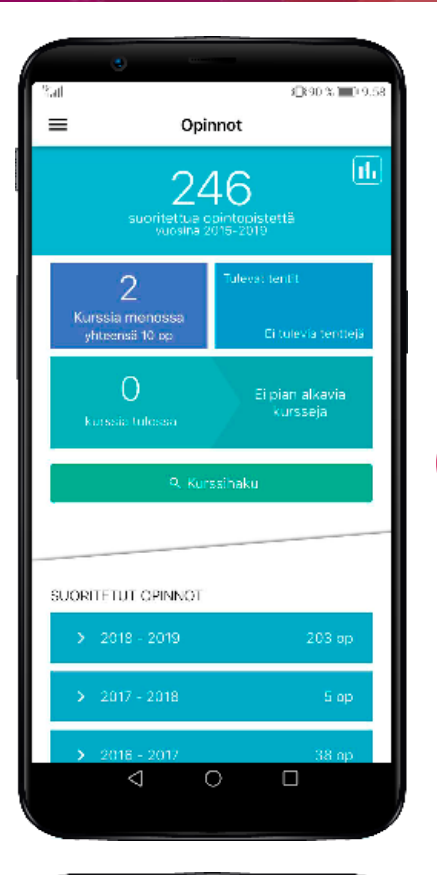

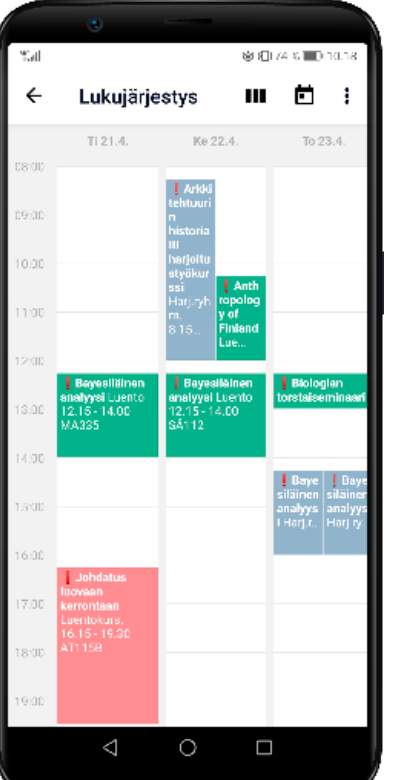

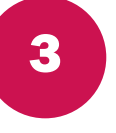

Δ

## OPINNOT

Opinnot-näkymässä sijaitsevat opintosuorituksesi, toteutusten haku, meneillään olevat opintosi sekä tulevat opintosi.

Toteutushaun kautta pääset toteutuksen tietoihin, jonka kautta voit myös ilmoittautua tuleviin opetustapahtumiin. Voit seurata opetustapahtumia, jolloin ne ilmestyvät lukujärjestykseesi ja näkyvät tulevissa opinnoissa, vaikka et olisikaan opetustapahtumaan ilmoittautunut. Tämä on kätevää esimerkiksi silloin, kun ilmoittautuminen ei ole vielä auki.

## LUKUJÄRJESTYS

Lukujärjestyksessä näet meneillään olevat opintosi, seuraamasi opinnot ja omat merkintäsi, joita voit lisätä kätevästi oikean yläreunan ikoneja klikkaamalla. Voit asettaa merkinnät myös toistuviksi.

Lukujärjestys muodostuu kursseista, joille olet joko ilmoittautunut tai joita olet seurannut. Tarpeen vaatiessa voit myös piilottaa merkintöjä lukujärjestyksestäsi tai lopettaa kurssien seuraamisen.

Joskus kurssin yhteydessä voi näkyä punainen huutomerkki. Se tarkoittaa, että kurssi-ilmoittautumista ei ole joko vahvistettu tai kurssia on vain seurattu. Varmista aina, että kurssi-ilmoittautumisesi on virallisesti voimassa.

**Tuudo Oy** Oulu | Helsinki

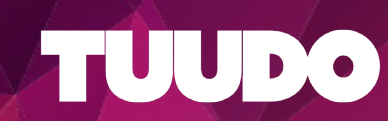

# TUUDO

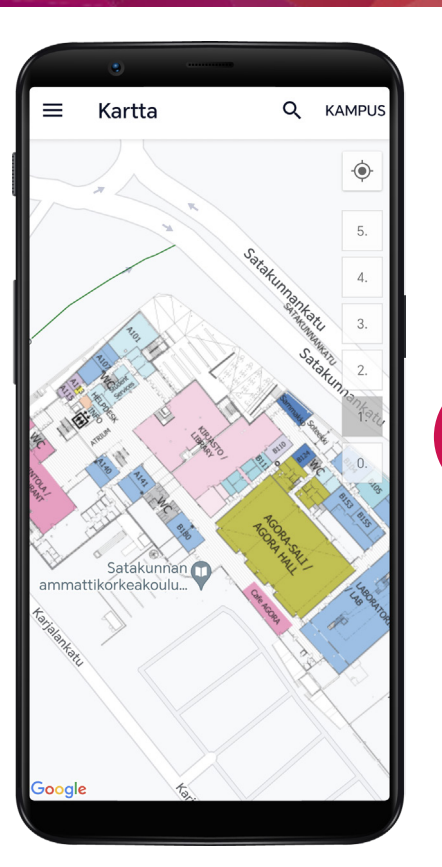

| ۲                                                                                                    |                                                                           |                                      |
|----------------------------------------------------------------------------------------------------|---------------------------------------------------------------------------|--------------------------------------|
| ≡ Ravi                                                                                                    | ntolat                                                                    |                                      |
| ( KAHVILA<br>A (PORI)                                                                                                | SOFIA (PORI)                                                              | FREGATTI (RA                         |
| Tänään<br>Aukioloajat<br>10:30-14:00                                                                                 |                                                                           |                                      |
| Sisältyy louna<br>opiskelijan<br>kasvisateriav<br>Härkäpapu-ma<br>Tomaattiketsuj                                     | asbuffetiin /<br>aihtoehto<br>akaronilaatikkoa (*,<br>opia (G, L, M, Veg) | 11,50€ / Opp.<br>2,95€<br>A, ILM, L) |
| Sisältyy louna<br>opiskelijan<br>perusateriava<br>Butter Chicken<br>Tummaa riisiä                                    | asbuffetiin /<br>aihtoehto<br>(*, A, G, L)<br>(*, G, L, M, Veg)           | 11,50€ / Opp.<br>2,95€               |
| Sisältyy louna<br>opiskelijan<br>perusateriava<br>Rapeaa yrttika<br>Tartarjogurttia<br>(*, A, G, L)<br>Perunasosetta | asbuffetiin /<br>aihtoehto<br>laa (*, A, ILM, L, M)<br>(A, G, L)          | 11,50€/ Opp.<br>2,95€                |

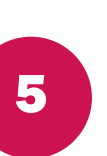

6

## KARTTA

Kartasta näet kampus- ja toimipistetasolla korkeakoulusi kartat ja niihin asetetut opetustilat ja esimerkiksi ravintolat. Karttanäkymästä voit myös etsiä yksittäisiä sijainteja klikkaamalla suurennuslasi-kuvaketta.

Voit vaihtaa kartan kampusta klikkaamalla oikean yläreunan Kampus-painiketta. Näytön oikeasta reunasta voi myös valita kampuskartan kerroksen numeropainikkeilla.

## RAVINTOLAT

Ravintolanäkymässä näet kampusravintoloiden päivittäiset lounaslistat. Tällä hetkellä ruokalistat näkyvät vain nykyisen päivän osalta, eikä niitä voi katsoa etukäteen.

**Tuudo Oy** Oulu | Helsinki www.tuudo.fi

f in O

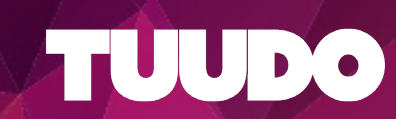

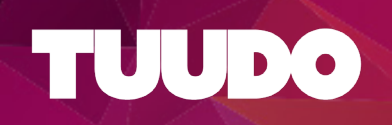

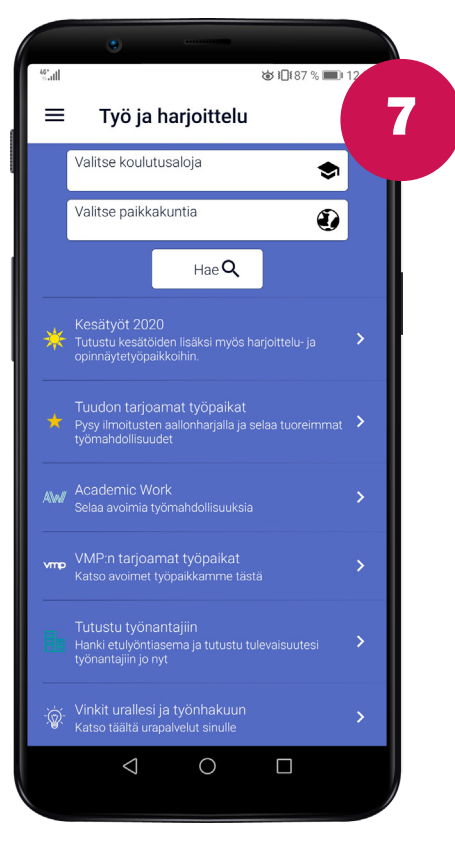

## TYÖ JA HARJOITTELU

Tuudon Työ ja harjoittelu pienentää kuilua opiskelun ja työelämän välillä. Näkymästä löydät opiskelijoille sopivia työ-, harjoittelu- ja lopputyöpaikkoja ympäri Suomen, vuoden jokaisena päivänä.

### REKRYMESSUT

Digitaaliset Rekrymessut järjestetään kahdesti vuodessa Tuudo-sovelluksessa. Ihan oikeat työnantajat tarjoavat kesä- ja osa-aikatyömahdollisuuksia viikon ajan suoraan Tuudon kautta.

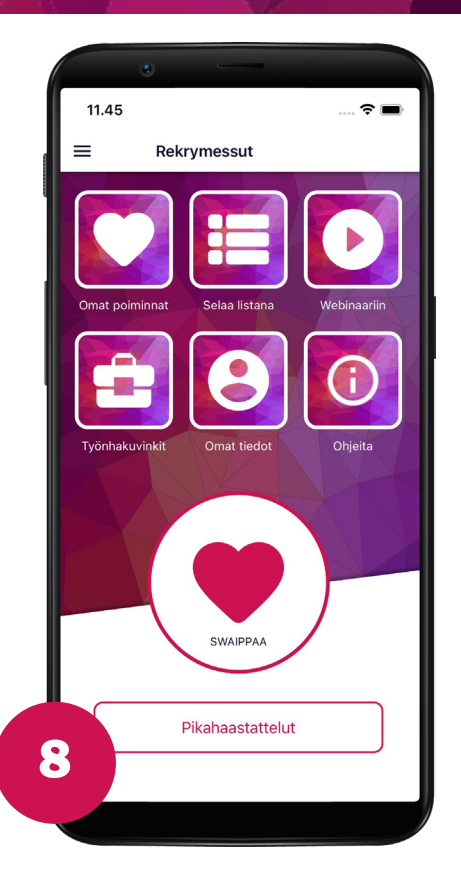

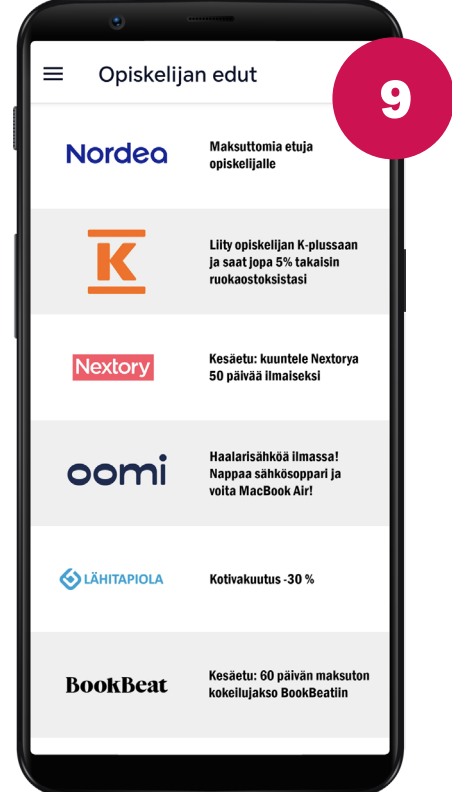

## **OPISKELIJAN EDUT**

Tuudosta löydät ajankohtaisia ja rahanarvoisia opiskelijaetuja vuoden jokaisena päivänä.

## **MITEN EDUN SAA?**

Klikkaamalla tiettyä otsikkoa etulistassa, pääset lukemaan tarkempaa tietoa tarjolla olevasta etuudesta sekä siitä, miten se lunastetaan. Etujen hyödyntäminen on luonnollisesti täysin vapaaehtoista.

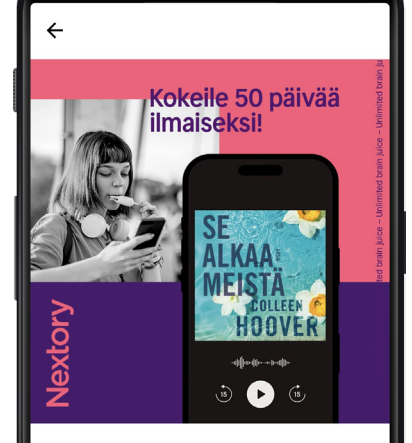

#### Tuudon huikea kesäetu: 50 päivää 0€

Kesä ilman kirjoja on kuin sauna ilman löylyä. Jotta pääset täydentämään kesääsi tarinoilla, tarjoarme sinulle 50 päivän erikoispitkän kokeilun Nextoryyn.

Etu on voimassa 31.8.2024 asti Nextoryn uusille asiakkaille ja kokeilujakson aikana käytettävissäsi on 20h luku- ja kuunteluaikaa. Ei sitoutumisaikaa.

10

**Tuudo Oy** Oulu|Helsinki

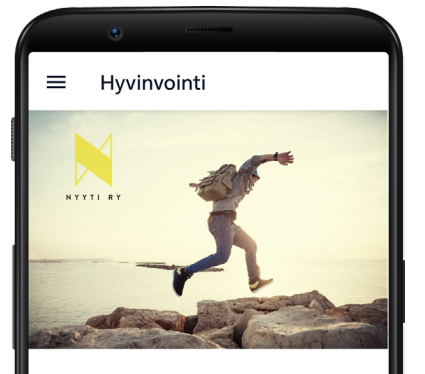

TUUDO

## Nyyti ry - Tietoa, tukea, toimintaa opiskelijoille

Tiesithän, että mielesi terveys vaikuttaa kykyysi opiskella?

Opiskelijana saat Nyytistä tietoa, vertaistukea ja toimintaa mielen hyvinvointiin ja opiskelussa jaksamiseen.

Meiltä saat tietoa apua tarjoavista tahoista ja löydät monipuolisesti vinkkejä ja välineitä oman hyvinvointisi ja elämäntaitojesi vahvistamiseen. Toimintamme on sinulle maksutonta.

Tutustu tarjoamaamme sisältöön täällä Tuudossa, ja seuraa uutisiamme!

Lisätietoa Nyytin verkkosivuilta osoitteesta www.nyyti.fi\_.

Nyyti ry on opiskelijoiden mielentervevttä ia opiskelukvkvä edistävä

| •                                                                          |              |
|----------------------------------------------------------------------------|--------------|
| ≡ Hyvinvointi                                                              |              |
| Ethän jää huolesi kanssa yksin?<br>Löydä apua!                             | ? <b>,</b>   |
| Kelpaisiko juttuseura? Tule<br>chattailemaan!                              | >            |
| Koetko yksinäisyyttä? Apua on<br>saatavilla!                               | >            |
| Haluaisitko osallistua<br>vertaisryhmiin? Kurkkaa Nyytir<br>ryhmätoiminta! | י י <b>י</b> |
| Haluaisitko auttaa itse itseäsi?<br>Kokeile Elämäntaitokurssia!            | >            |
| Kiinnostaisiko auttaa ja tukea<br>muita? Tule vapaaehtoiseksi!             | >            |
| Tietoa, taitoa, tukea<br>opiskelijoiden mielen hyvir                       | nvointiin    |

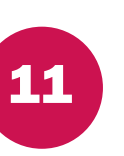

### NYYTI RY

Nyyti ry on opiskelijoiden mielenterveyttä edistävä yhdistys, joka tarjoaa opiskelijoille erilaisia työkaluja hyvinvointii ja parempaan jaksamiseen. Löydät Nyytin sisällöt Tuudon sivuvalikosta klikkaamalla otsikkoa Hyvinvointi.

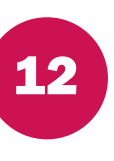

## ÄLÄ JÄÄ YKSIN

Jos kaipaat jutteluseuraa, koet yksinäisyyttä tai kaipaat vertaistukea, matalan kynnyksen ratkaisun voit löytää Nyytin tarjoamista sisällöistä. Älä koskaan kuitenkaan epäröi hakeutua avun piiriin tilanteen niin vaatiessa.

**Tuudo Oy** Oulu|Helsinki

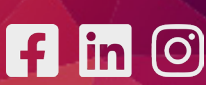

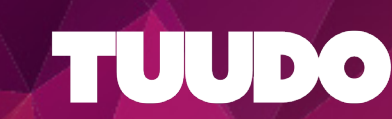

## **UUDELLE OPISKELIJALLE**

Uudelle opiskelijalle

TUUDO

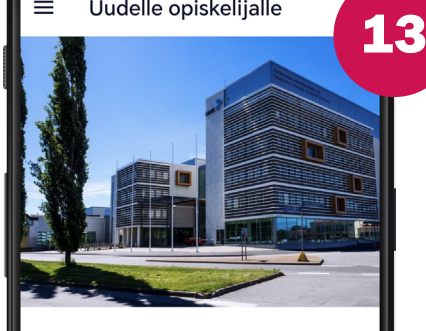

Tervetuloa opiskelijaksi Satakunnan ammattikorkeakouluun (SAMK)!

Tutustu uuden opiskelijan oppaaseen ja hoida siellä mainitut asiat kuntoon ennen opintojen alkua. Näin pystyt paremmin omaksumaan kaiken uuden informaation, jota saat ensimmäisten opiskeluviikkojen aikana.

>

Uuden opiskelijan opas

New Student's Guide

## Hoida nämä asiat! 15 Opiskelupaikan vastaanotto Lukuvuosi-ilmoittautuminen SAMK-ID SAMK sähköposti 🗌 BYOD - Oma laite oppimisessa Opintotuki

## **UUDELLE OPISKELIJALLE**

Jos vasta aloitat opintosi, kannattaa ensimmäisenä tutustua Tuudon uudelle opiskelijalle tarkoitettuun sisältöön. Pääset näkymään Tuudon sivuvalikosta. Näihin sisältöihin pääset tutustumaan, vaikka sinulla ei vielä olisi tunnuksia, joilla kirjautua omaan Tuudoosi.

### **HELPPO ALOITUS**

Opintojen alussa kaikki voi tuntua vieraalta ja tietoa tulee paljon. Tuudon kautta voit perehtyä uuteen arkeesi rauhassa ja palata tiedon pariin aina, kun haluat.

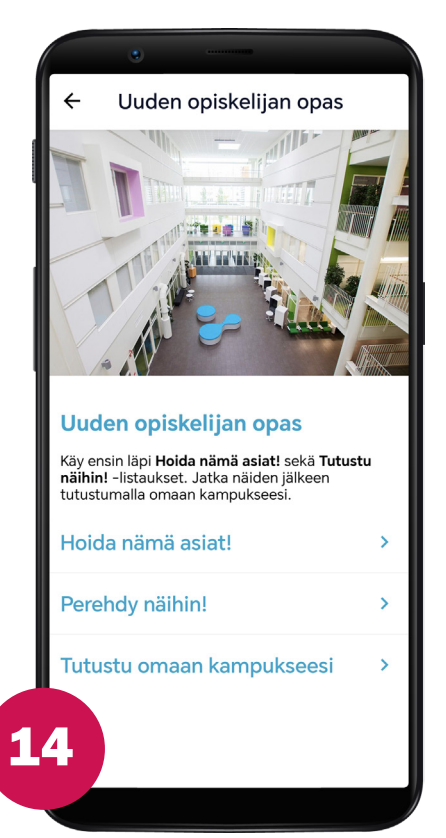

## **MUISTILISTA**

Löydät Uuden opiskelijan paketista jopa muistilistan, mitä sinun pitää muistaa hoitaa ennen opintojen aloitusta tai juuri niiden alettua. Klikkaamalla otsikkoa saat lisää tietoa, ja kun olet käynyt aiheen läpi, ilmestyy tyhjään ruutuun merkki siitä, että tehtävä on hoidettu!

**Tuudo Ov** Oulu | Helsinki

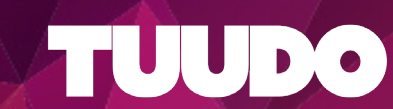

**KIRJASTO** 

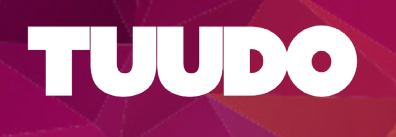

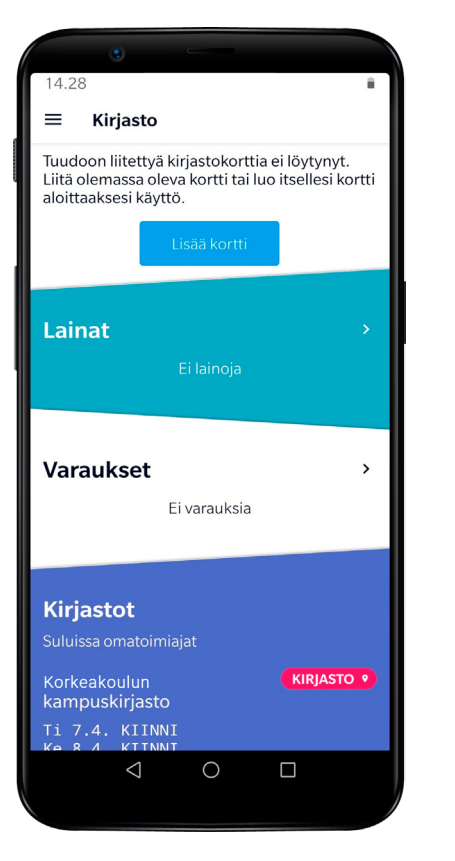

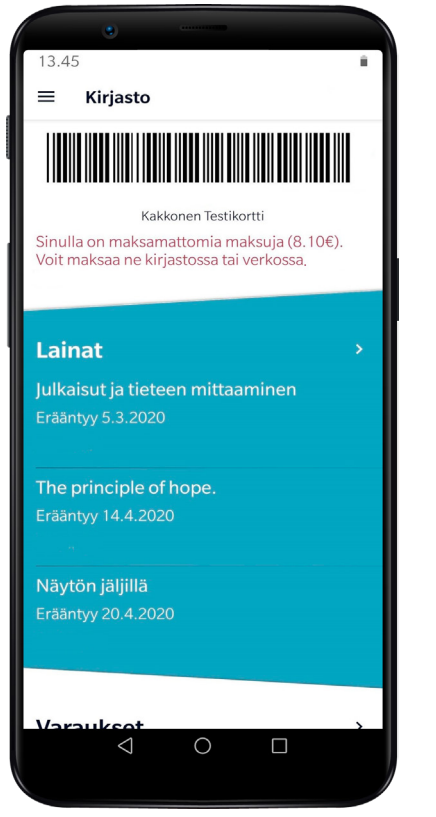

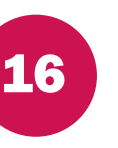

## KIRJASTOKORTTI

Jos sinulla on kirjastokortti, se yhdistyy automaattisesti Tuudoosi. Voit tehdä kortin lisäämisen myös manuaalisesti, ellei kortti ilmesty itsestään.

Kirjasto-näkymässä on viivakoodi, jonka avulla voit lainata materiaaleja kirjaston lainauspisteissä.

## LAINAT, VARAUKSET JA AUKIOLOAJAT

Lainaamasi ja varaamasi materiaalit listautuvat Kirjasto-näkymään. Voit uusia lainojasi Tuudon kautta ja pitää silmällä varausten tilannetta.

Näet myös kätevästi kirjaston aukioloajat Tuudon Kirjasto-näkymästä.

**Tuudo Oy** Oulu|Helsinki

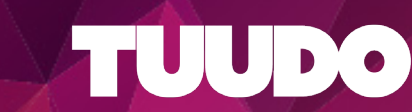

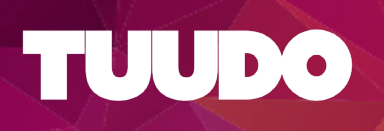

## MOODLE

|                | •                                                 |               |
|----------------|---------------------------------------------------|---------------|
| ≡              | samk 구                                            | Ļ             |
| Lukui          | ariactus                                          | >             |
| Lukuja         | arjestys                                          |               |
| TIISTAI 3      |                                                   |               |
| 8.15<br>11.30  | Teollisuustalous<br>Luennot 1                     | KALI_KA305 •  |
| TORSTAI        |                                                   |               |
| 8.45<br>10.15  | Tutortunti/Tutoring<br>Tutortunti/Tutoring        | PORI_A107/a የ |
| 10.30<br>12.00 | <b>Tutortunti/Tutoring</b><br>Tutortunti/Tutoring | PORI_A107/a የ |
|                |                                                   |               |
| 8.30<br>11.45  | <b>Teollisuustalous</b><br>Luennot 1              | KALI_KB207 •  |
|                |                                                   |               |
|                | TUUDO-SOVELLUS                                    | ⊳×            |
| -              | TUDU RU                                           | OKALISTAT     |
| O NE           | WS TUUDO OPISKE<br>ENT CARD TUUDO                 | LIJAKOPINI    |
| IDO S<br>REST  | AURANT M                                          |               |
|                |                                                   |               |

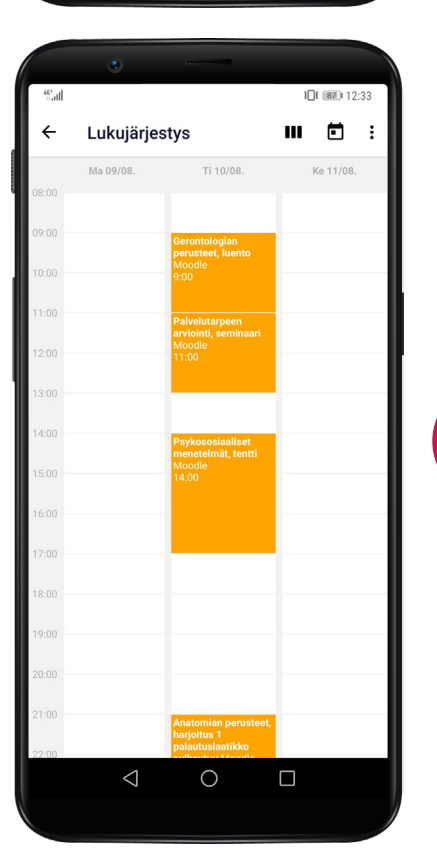

## 18

19

## **MOODLE-INTEGRAATIO**

Moodle on virtuaalinen oppimisympäristö, jota hyödynnetään opintojen aikana. Tuudo-Moodle järjestelmäintegraation ansiosta Moodle-uutiset ilmestyvät automaattisesti Tuudon uutissyötteeseesi. Tuudon etusivun lukujärjestyksestä näet kätevästi myös Moodlen opetustapahtumien aikataulun sekä tehtävien palautusajankohdat. Ne on merkitty Moodle-tunnisteella.

## **MOODLE-TAPAHTUMAT**

Kurssiaikataulujen ja omien merkintöjesi lisäksi Tuudon lukujärjestykseen ilmestyvät automaattisesti Moodle-opetuskerrat, tehtävien palautusaikataulut sekä muut Moodle-tapahtumat.

**Tuudo Oy** Oulu|Helsinki

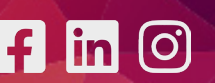

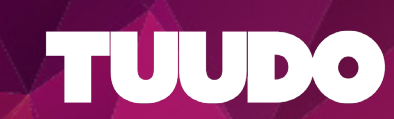

## **OPINTOJAKSOPALAUTE**

| ≡ Opintojaksopalaute                                                                         |   |
|----------------------------------------------------------------------------------------------|---|
| Palaute antamatta                                                                            |   |
| Espanja 1, CEFR A1.1, NONSTOP, kevät<br>(V200BJ41-3001)<br>Palaute sulkeutuu 10.9.           |   |
| Tutkimusviestintä (non stop) (SY220900-3030)<br>Palaute sulkeutuu 10.9.                      | / |
| Palautteet                                                                                   |   |
| Minä Oy - Toiminnallisen yrittäjyyden<br>perusteet (SY220100-3002)<br>Palaute sulkeutui 7.2. |   |
| KiVANET-espanja 3, CEFR A2.1 (V230006-<br>3001)<br>Palaute sulkeutui 11.12.2023              |   |
| Työturvallisuus ja ensiapu (SY221108-3001)<br>Palaute sulkeutui 17.10.2023                   |   |
| Espanja 3 (V180016-3005)<br>Palaute sulkeutui 23.12.2023                                     |   |
| Espanja 2 (V180015-3010)<br>Palaute sulkeutui 22.12.2023                                     |   |

#### ← Opintojaksopalaute

#### Minä Oy - Toiminnallisen

Raportin tyyppi: Opintojakson loppupalaute Nimi: Minä Oy -Toiminnallisen yrittäjyyden perusteet Tunniste: SY220100-3002 Palaute kerätty: 13.11.2023– 7.2.2024 Vastausprosentti: 17.17%

## Opettajan vastapalaute opiskelijoille:

Moikka,

Kiitos erinomaisesta palautteestanne. Portfolionne olivat hienoa luettavaa. Tarinoita yrittäjyydestä -videosarjassa on ongelmia ja koitan saada homman pyörimään tuleville toteutuksille. Hyvää kevään kevään odotusta ja tsemppiä opintoihin.

t. Teppo

# 20

21

### **OPINTOJAKSOPALAUTE**

Opintojaksopalautetta kerätään niistä kursseista, joille osallistut. Palautepyyntö tulee suoraan Tuudoosi ja voit myös antaa palautteen helposti sovelluksessa.

#### VASTAPALAUTE

Kun olet antanut palautteen, opettaja antaa kurssilaisille vastapalautteen. Palvelun tarkoitus on kehittää opetusta ja opiskelijoiden oppimista. Palautetta siis kannattaa aina antaa!

**Tuudo Oy** Oulu | Helsinki www.tuudo.fi

O

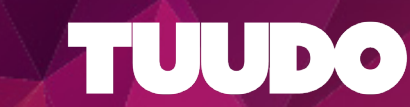